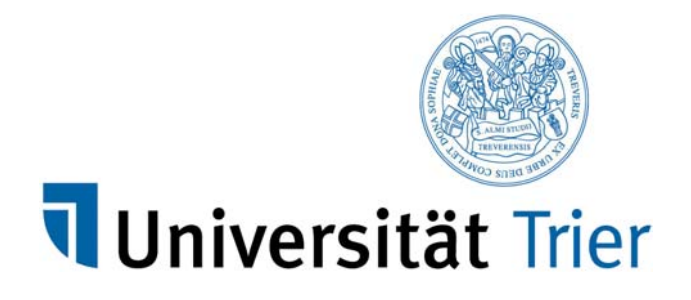

# **PORTA** Testsystem

# https://porta-test.uni-trier.de

# Einführung in PORTA

Eingabe und Bearbeitung von Veranstaltungsdaten

Ute Högner/Henrietta Leonardy Stand: 05.03.2015

# 1 Grundlagen

# 1.1 Anmelden am Portal

Das PORTA-Portal wird über die URL https://porta-system.uni-trier.de gestartet.

Für die Schulungen steht Ihnen das Schulungssystem https://porta-test.uni-trier.de zur Verfügung.

Für die Erfassung der Daten und die Nutzung weiterer Funktionen wie bspw. der Eingabe von Veranstaltungsdaten ist es notwendig, dass Sie sich am System anmelden.

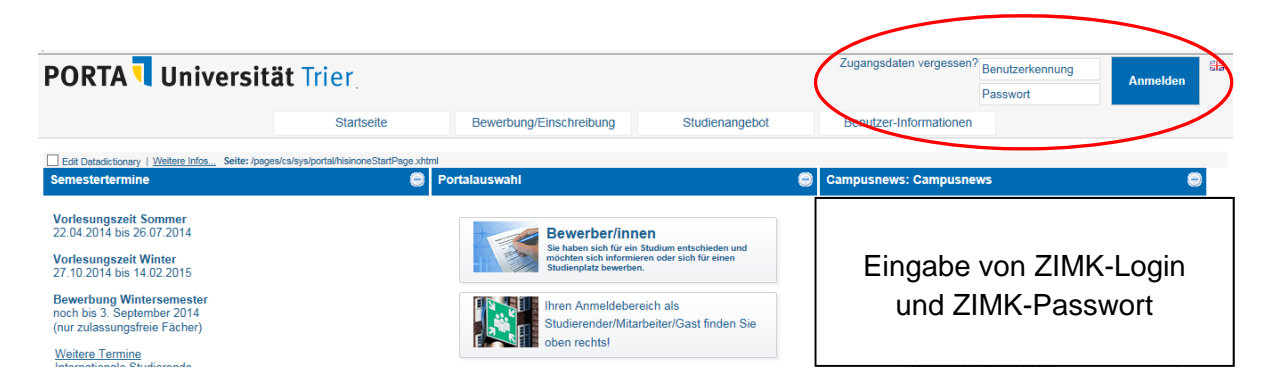

Bitte geben Sie dazu Ihren **ZIMK-Login** und Ihr **ZIMK-Passwort** ein und bestätigen dies mit dem Button **Anmelden**. Verwenden Sie hier die gleiche Kennung, die Sie zur PC-Arbeitsplatz-Nutzung vom ZIMK erhalten haben.

<u>Hinweis</u>: Nach 30-minütiger Inaktivität müssen Sie sich erneut anmelden, um das System zu nutzen. Alle Eingaben, die nicht rechtzeitig gespeichert werden, gehen verloren.

# 1.2 Abmelden von PORTA

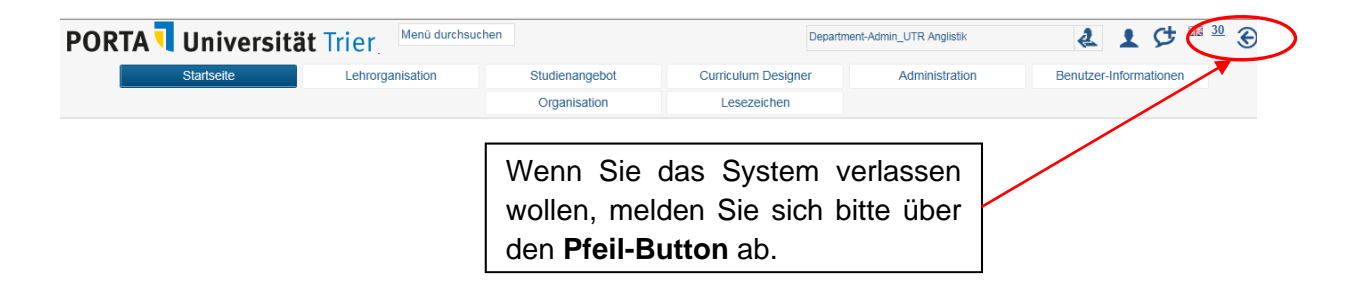

Melden Sie sich von PORTA ab, wenn Sie das System nicht mehr verwenden. Das ist wichtig, da ansonsten andere Personen, die an Ihrem Arbeitsplatz arbeiten unter Ihrer Kennung Daten eingeben/ändern könnten.

# 2 PORTA als Erfassungssystem

Daten (z. B. Veranstaltungs-/Prüfungsdaten) können in PORTA nur nach erfolgreicher Anmeldung geändert werden. Dabei hängt es von der zugeordneten Rolle ab, welche Funktionen sichtbar werden.

# 2.1 Das PORTA-Portal

Im oberen Bereich sehen Sie Ihre verschiedenen Benutzer-Rollen, die Ihrer Person zugeordnet sind.

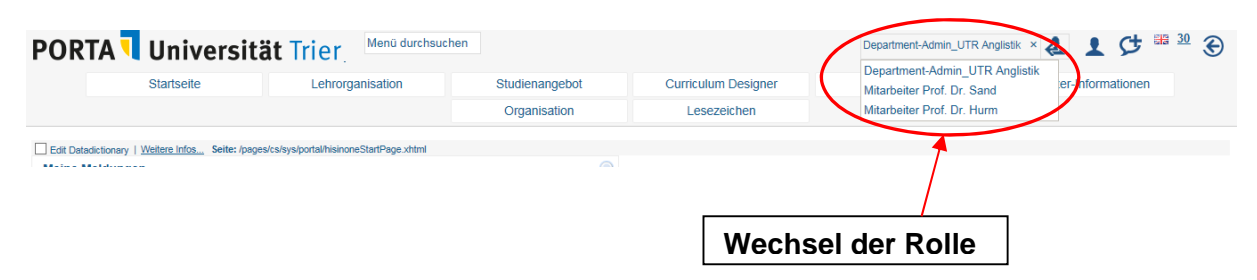

Falls Sie für verschiedene Einrichtungen Daten eingeben bzw. bearbeiten, wählen Sie dort mithilfe eines Mausklicks die entsprechende Rolle aus.

# 2.2 Die Systemmenüs

Nachdem Sie sich am Portal angemeldet haben, bekommen Sie für Ihre zugewiesene Rolle (Department-Admin\_UTR, Lehrende\_UTR, Prüfer\_UTR, Prüfervertreter\_UTR) verschiedene Menüpunkte mit den Funktionen zur Verfügung stellt.

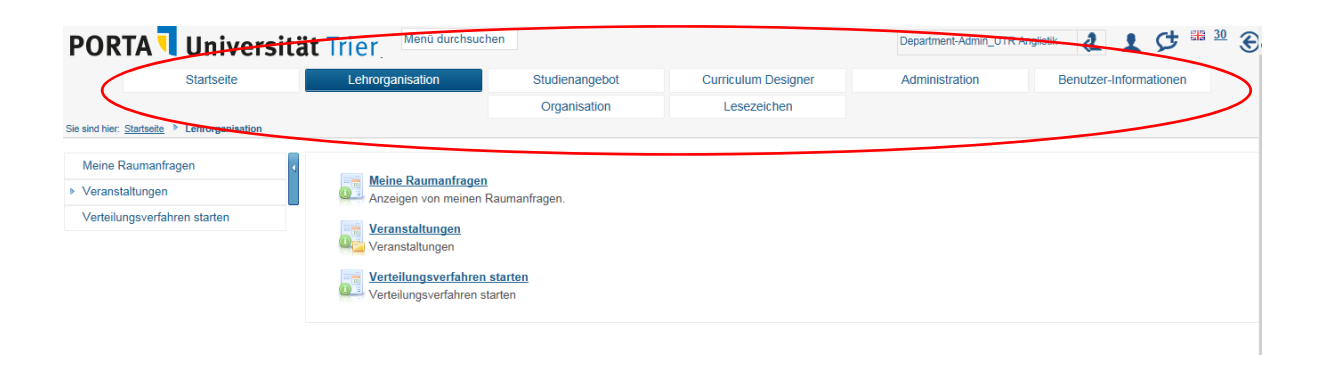

# 3 Eingabe von Veranstaltungen

# 3.1 Semesterunabhängige vs. semesterabhängige Veranstaltungen

Semesterunabhängige Veranstaltung (SUV):

Die semesterunabhängigen Daten einer Veranstaltung beinhalten Informationen zu einer Prüfungs- und Veranstaltungsordnung, die über die Semester hinweg konstant bleiben. Die SUV ist im Prinzip der Veranstaltungscontainer, der in den Modulhandbüchern beschrieben wird.

Die SUV besteht aus: allgemeiner Veranstaltungstitel, Veranstaltungsart, Angebotsfrequenz und Zuordnung zu Studiengang und Modul

Semesterabhängige Veranstaltung (SAV):

Die SUV wird um die semesterabhängigen Daten ergänzt, die jedes Semester variieren.

Sie besteht aus: spezieller Veranstaltungstitel, Termine, Räume, Dozenten, Texte

Eine vollständige Veranstaltung besteht aus semesterunabhängigen UND semesterbezogenen Daten.

# 3.2 Veranstaltungsdaten (SUV und SAV) eintragen

## 3.2.1 Neue SUV anlegen

**WICHTIG:** Bevor Sie eine **neue** semesterunabhängige Veranstaltung anlegen, suchen Sie zunächst, ob die SUV bereits existiert.

Bitte vermeiden Sie die Anlage von Dubletten, da dies zu einem größeren Korrekturaufwand führt!

#### Menü Lehrorganisation – Veranstaltungen suchen

| Veranstaltungen suchen         |                  |     |                           |                               |   |
|--------------------------------|------------------|-----|---------------------------|-------------------------------|---|
| Suchen Eingaben zurücksetzen 1 |                  |     | Suchparameter speichern   |                               | 0 |
| Grunddaten                     |                  |     | Dozent, Ort und Termine   |                               |   |
| Semesterunabhängiger Titel     | l .              |     | Dozent (Durchführender)   | <ul> <li>Auswählen</li> </ul> |   |
| Semesterabhängiger Titel       |                  |     | Dozent (Verantwortlicher) | Auswählen                     |   |
| Nummer                         |                  |     | Raum                      | <ul> <li>Auswählen</li> </ul> |   |
| Semester                       | *                |     | Veranstaltungsdatum       |                               |   |
| Veranstaltungsart              |                  | - O | Uhrzeit von               |                               |   |
| Angebotsfrequenz               |                  | - 0 | Uhrzeit bis               |                               |   |
| Struktur                       |                  | ۲   |                           |                               |   |
| Organisationseinheit           | Auswählen        |     |                           |                               |   |
| Studiengang                    | <u>Auswählen</u> |     |                           |                               |   |

Um die Suche nach Veranstaltungen einer bestimmten Organisationseinheit oder eines Dozenten zu vereinfachen, ist es sinnvoll, sich ein individuelles **Suchset** anzulegen.

| Veranstaltungen suchen         |                                                                                                    |   |     |           |                                 |                           |   |
|--------------------------------|----------------------------------------------------------------------------------------------------|---|-----|-----------|---------------------------------|---------------------------|---|
| Suchen Eingaben zurücksetzen i |                                                                                                    |   | <   | $\square$ | Suchset: * Name Germanistik × A | Js Standard setzen: 📋 ╞ 🕔 | > |
| Grunddaten                     |                                                                                                    |   |     | Θ         | Dozent, Ort und Termine         |                           |   |
| Semesterunabhängiger Titel     |                                                                                                    |   |     |           | Dozent (Durchführender)         | Auswählen                 |   |
| Semesterabhängiger Titel       |                                                                                                    |   |     |           | Dozent (Verantwortlicher)       | Auswählen                 |   |
| Nummer                         |                                                                                                    |   |     |           | Raum                            | Auswählen                 |   |
| Semester                       |                                                                                                    | - |     |           | Veranstaltungsdatum             |                           |   |
| Veranstaltungsart              |                                                                                                    |   | - O |           | Uhrzeit von                     |                           |   |
| Angebotsfrequenz               |                                                                                                    |   | • 0 |           | Uhrzeit bis                     |                           |   |
| Struktur                       |                                                                                                    |   |     | Θ         |                                 |                           |   |
| Organisationseinheit           | <ul> <li>Germanistik (inkl. Unterelemente)</li> <li><u>Auswahl ändern</u></li> <li><u>Auswahl löschen</u></li> </ul> | > |     |           |                                 |                           |   |
| Studiengang                    | Auswählen                                                                                                    |   |     |           |                                 |                           |   |

Wenn die SUV bereits vorhanden ist, ergänzen Sie bitte lediglich die semesterabhängigen Daten siehe **3.2.2**.

Wenn die Veranstaltung noch nicht vorhanden ist, wählen Sie unter Lehrorganisation – Veranstaltungen die Funktion **Veranstaltungen anlegen**. Beim Speichern der SUV wird automatisch eine Veranstaltungsnummer generiert, die in Abt. II noch um die Beschäftigungsstelle der zugehörigen Lehreinheit ergänzt wird.

# 3.2.2 Neue semesterabhängige Daten (SAV) erfassen

## 3.2.2.1 Parallelgruppen und Grunddaten der Veranstaltung

| Startseite       Lehrorganisation       Studienangebot       Curriculum Designer       Administration       Benutzer-Informationen         Organisation       Leszelchen       Organisation       Leszelchen       Image: Consection of Consection of Consection                                                                                                    | PORTA 🥄 Universi                                | tät Trier                                | en                                     |                                           | Department-Admin_UTR Angli            | istik 🛃 🎍     |             |
|----------------------------------------------------------------------------------------------------|-------------------------------------------------|------------------------------------------|----------------------------------------|-------------------------------------------|---------------------------------------|---------------|-------------|
| Organisation       Lesszeichen         Weine Raumanfragen                                                                                                    | Startseite                                      | Lehrorganisation                         | Studienangebot                         | Curriculum Designer                       | Administration                        | Benutzer-Info | ormationen  |
| ie sind hier: <u>Stattsels</u> * <u>Lehroranisation</u> * <u>Veranstaltungen</u> * <u>Veranstaltungen</u> * <u>Veranstaltungen</u> * <u>Veranstaltungen</u> * <u>Veranstaltungen</u> * <u>Veranstaltungen</u> * <u>Veranstaltungen</u> * <u>Veranstaltungen</u> * <u>Veranstaltungen</u> * <u>Veranstaltungen</u> * <u>Veranstaltungen</u> * <u>Veranstaltungen anlegen</u> * <u>Veranstaltungen anlegen</u> * <u>Veranstaltungen anlegen</u> * <u>Veranstaltungen suchen</u> * <u>Verteilungsverfahren starten</u> * <u>Verteilungsverfahren starten</u> * <u>Veranstaltungen termine &amp; Räume</u> Zeiträume <u>Studiengänge</u> * <u>Veranstaltungen</u> <u>Termine &amp; Räume</u> Zeiträume <u>Studiengänge</u> * <u>Veranstaltungen Max. rn.</u> <u>SWS</u> <u>Aktionen</u> * <u>Veranstaltungen Schulungen PORTA</u> * <u>Parallelgruppe</u> <u>Schulungen PORTA</u> * <u>Parallelgruppe</u> * <u>Schulungen PORTA</u> * * * * * * * * * * * * * * * * * * *                                                                                                    |                                                 |                                          | Organisation                           | Lesezeichen                               |                                       |               |             |
| Meine Raumanfragen <ul> <li>Edit Datadictionery   Weitere Infos</li></ul>                                                                                                    | ie sind hier: Startseite 🕨 Lehrorganisation 🕨 🔽 | eranstaltungen 👂 Veranstaltungen anlegen |                                        |                                           |                                       |               |             |
| Veranstaltungen       32: Schulungen PORTA (cEV-kurarenhe mit übungen)         Veranstaltungen anlegen       Cur Zwischenablage hinzufügen @Semesterunabhängige Veranstaltung anzeigen @Detailansicht für 32 Schulungen PORTA anzeigen         Veranstaltungen suchen       Semester: Winter 2014/15 •         Verteilungsverfahren starten       Parallelgruppen Termine & Räume Zeiträume Studiengänge         Bearbeitungsstatus Parallelgruppe       Semesterzitel Studiengänge         0 & / 0 @ 1. Parallelgruppe       Schulungen PORTA         0 & / 0 @ 1. Parallelgruppe       Schulungen PORTA         0 & / 0 @ 1. Parallelgruppe       Schulungen PORTA                                                                                                    | Meine Raumanfragen                              | Edit Datadictionary   Weitere Infos Se   | eite: /pages/cm/exa/coursemanagement/e | ditParallelGroups.xhtml FlowId: editCours | e-flow State: courseParallelgroupsTab |               |             |
| Veranstaltungen enlegen       Cur Zwischenablage hirzufügen ID Semesterunabhängige Veranstaltung anzeigen ID Betailansicht für 32 Schulungen PORTA anzeigen         Veranstaltungen suchen       Ausfalltermine bearbeiten       Semester: Winter 2014/15         Verteilungsverfahren starten       Parallelgruppen Termine & Räume Zelträume Studiengänge       Semesterzibangige Titel       Max. Tn.       SWS       Aktionen         Image: Schulungen PORTA       Image: Schulungen PORTA       Image: Schulungen PORTA       Image: Schulungen PORTA       Image: Schulungen PORTA                                                                                                    | <ul> <li>Veranstaltungen</li> </ul>             | 32: Schulungen PORTA (EDV-K              | ursreihe mit Übungen)                  |                                           |                                       |               |             |
| Veranstaltungen suchen         Ausfalltermine bearbeiten       Semester: Winter 2014/15 •         Verteilungsverfahren starten       Parallelgruppen         Termine & Räume       Zeiträume         Studiengänge       Bearbeitungsstatus         Bearbeitungsstatus       Parallelgruppen         Studiengänge       Semester ziträume         Studiengänge       Semesterabhängiger Titel         Max. Tn.       SWS         Aktionen       Schulungen PORTA         Studiengänge       Schulungen PORTA                                                                                                    | Veranstaltungen anlegen                         | C Zur Zwischenablage hinzufüger          | Semesterunabhängige Veral              | nstaltung anzeigen 🔍 Detailansic          | ht für 32 Schulungen PORTA anzeige    | an            |             |
| Ausfalltermine bearbeiten       Semester: Winter 2014/15         Verteilungsverfahren starten       Fatallelgruppen       Termine & Räume       Zeiträume       Studiengänge         Bearbeitungsstatus       Parallelgruppen       Semesterrabhängiger Titel       Max. Tn.       SWS       Aktionen                                                                                                    | Veranstaltungen suchen                          |                                          |                                        |                                           |                                       |               |             |
| Verteilungsverfahren starten     Parallelgruppen     Termine & Räume     Zelträume     Studiengänge       Bearbeitungsstatus     Parallelgruppe     Semesterabhängiger Titel     Max. Tn.     SWS     Aktionen       Image: Image: Imag                                                                                                    | Ausfalltermine bearbeiten                       | Semester: Winter 2014/15 🔹               |                                        |                                           |                                       |               |             |
| Parallelgruppe     Termine & Ràume     Zelträume     Studiengänge       Bearbeitungsstatus     Parallelgruppe     Semesterabhängiger Titel     Max. Tn.     SWS     Aktionen       Image: Image: Image                                                                                                    | Verteilungsverfahren starten                    |                                          |                                        |                                           |                                       |               |             |
| Bearbeitungsstatus     Parallelgruppe     Semesterabhängiger Titel     Max. Tn.     SWS     Aktionen       Image: Image:                                                                    |                                                 | Parallelgruppen Termine & F              | Räume Zeiträume Studieng               | änge                                      |                                       |               |             |
| Image: Port and the second second |                                                 | Bearbeitungsstatus Parallelgru           | ippe Seme                              | sterabhängiger Titel                      | Max. Tn.                              | SWS           | Aktionen    |
| 🕥 🚊 / 📅 2. Parallelgruppe Schulungen PORTA 🔤 🖻 🕭 📅                                                                                                    |                                                 | 🕕 🤱 / 🕕 🗒 1. Parallelg                   | ruppe Schul                            | ungen PORTA                               |                                       |               | 🗊 🖹 🤱 🛅 I 🗙 |
|                                                                                                    |                                                 | 🕕 🖧 / 🕕 📆 2. Parallelg                   | ruppe Schul                            | ungen PORTA                               |                                       |               | 🔯 🖹 🤱 💆 I 🗙 |

Bearbeiten Sie folgend die Grunddaten der Veranstaltung (Buch-Stift-Symbol).

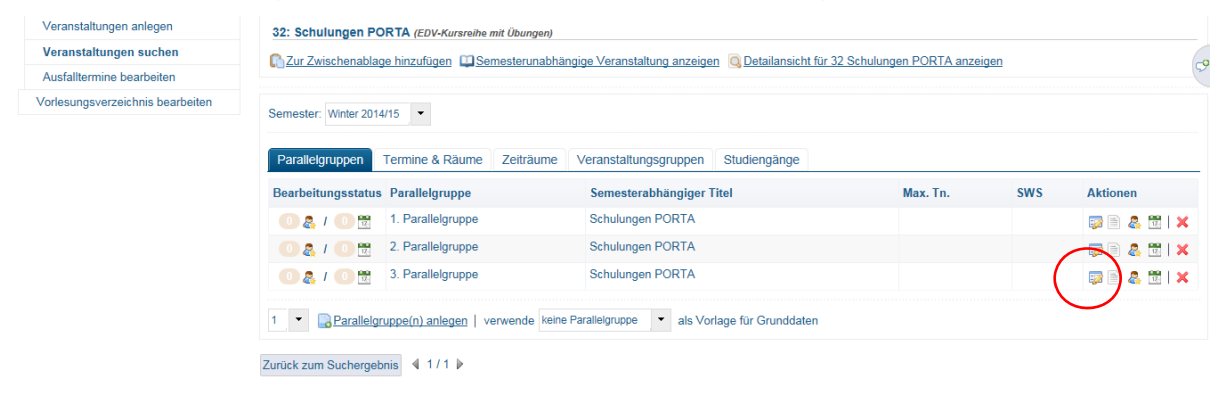

Beim Anlegen neuer Gruppen können andere Parallelgruppen als Vorlage für die Grunddaten verwendet werden.

| Startseite                                                             | Let               | Grunddaten der Parallelgruppe        | bearbeiten       |   | tionen       | Organi | sation      |
|------------------------------------------------------------------------|-------------------|--------------------------------------|------------------|---|--------------|--------|-------------|
| Sie sind hier: Startseite  Lehrorganisation  Sie sind hier: Startseite | /eranstaltungen 🕨 | Grunddaten der 3. Parallelgru        | ippe             |   |              |        |             |
| Meine Raumanfragen                                                     | Edit Datac        | Тур:                                 |                  | - | oupsTab      |        |             |
| · Veranstaltungen                                                      | Zurück zun        | Parallelgruppe:                      |                  | ~ |              |        |             |
| Veranstaltungen anlegen                                                | 32: Schu          | Titel:                               | Schulungen PORTA |   |              |        |             |
| Veranstaltungen suchen                                                 | C Zur Zv          | Maximal Teilnehmer:                  |                  |   | RTA anzeiger | 15     |             |
| Ausfalltermine bearbeiten                                              |                   | Minimal Teilnehmer                   |                  |   |              |        |             |
| Vorlesungsverzeichnis bearbeiten                                       | Semester          | Semesterwochenstunden:<br>Fällt aus: | ◯ Ja ● Nein      |   |              |        |             |
|                                                                        | Bearbeit          | Änderungen für alle Parallelgn       | uppen übernehmen |   | ax. Tn.      | SWS    | Aktionen    |
|                                                                        | 08                | Consistent Abbreston                 |                  |   |              |        | 💴 🖻 🤱 🛅 l 🗙 |
|                                                                        | 08                | Speichern Aubrechen                  |                  |   |              |        | 💭 🖻 各 🖽 I 🗙 |
|                                                                        |                   | 3. Parallelgruppe                    | Schulungen PORTA |   |              |        |             |

- Parallelgruppe
- Titel der semesterabhängigen Veranstaltung
- Die Veranstaltungsart wurde bereits bei der SUV festgelegt und kann hier nicht geändert werden.

- Die Veranstaltungsnummer wird automatisch von PORTA erzeugt und kann nicht geändert werden.
- Maximale Teilnehmerzahl / minimale Teilnehmerzahl: Angabe bei Veranstaltungen mit begrenzter Teilnehmerzahl (wichtig für die Nutzung der Belegverfahren)
- SWS
- Fällt aus
- Wenn ein Häkchen gesetzt wird, können die Änderungen für alle Parallelgruppen übernommen werden.

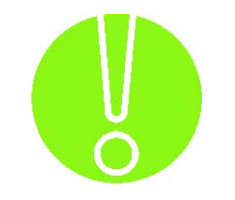

Bitte achten Sie darauf, auf jedem Registerblatt Ihre Eingaben mit dem Button **Speichern** zu bestätigen.

#### 3.2.2.2 Texte und verantwortliche Dozenten erfassen

Auf der rechten Seite in der Spalte Aktionen können außerdem die verantwortlichen Dozenten eingetragen, Terminserien verwaltet und die SAVs gelöscht werden.

| Veranstaltungen suchen          | 32: Schulungen PC    | DRTA (EDV-Kursreihe mit Übung<br>de hinzufügen Semesterur | <i>ren)</i><br>nabhängige Veranstaltung anzeigen 🔟 Detailansicht für 3 | 2 Schulungen PORTA anzei | gen   |             |
|---------------------------------|----------------------|-----------------------------------------------------------|------------------------------------------------------------------------|--------------------------|-------|-------------|
| Ausfalltermine bearbeiten       |                      |                                                           |                                                                        |                          |       |             |
| orlesungsverzeichnis bearbeiten | Semester: Winter 201 | 4/15 💌                                                    |                                                                        |                          |       |             |
|                                 | Darallelaruppen      | Tormino & Bäumo Zoiträu                                   | umo Voronstaltungoggunnon Ctudiongöngo                                 |                          |       |             |
|                                 | Paralleigruppen      | P III                                                     |                                                                        |                          | 01110 |             |
|                                 | Bearbeitungsstatus   | Parallelgruppe                                            | Semesterabhangiger Litel                                               | Max. In.                 | SWS   | Aktionen    |
|                                 | 0 🤱 / 🕕 🗒            | 1. Parallelgruppe                                         | Schulungen PORTA                                                       |                          |       | 🔯 🖹 🤱 🔀 🗙   |
|                                 | 0 🤱 / 🕕 🗒            | 2. Parallelgruppe                                         | Schulungen PORTA                                                       |                          |       |             |
|                                 | 0 & / 0 🕱            | 3. Parallelgruppe                                         | Schulungen PORTA                                                       |                          |       | 🔊 🖻 🔱 🕅 I 🗙 |
|                                 | 1  Parallelo         |                                                           | keine Paralleloninne 💌 als Vorlage für Grunddaten                      |                          |       |             |
|                                 |                      | uppetit/aniegen   verwende                                | als voltage für Ordnudaten                                             |                          |       |             |

- → Neuen verantwortlichen Dozenten zuordnen
- → Neuen Personenplatzhalter zuordnen (N.N.)

| 0 & / 0 🖻                 | 3. Parallelgruppe               | Schulungen PORTA                            | 20 | 2,0 | 🔯 🖹 🔱 💆 l 🎸 |
|---------------------------|---------------------------------|---------------------------------------------|----|-----|-------------|
| Name                      |                                 | Aktionen                                    |    |     |             |
|                           |                                 | Keine verantwortlichen Dozenten zugeordnet. |    |     |             |
| & <u>Neuen verantwort</u> | ichen Dozenten zuordnen 📓 Neuen | Personenplatzhalter zuordnen                |    |     |             |
| Zurück zum Suchergeb      | onis ∮ 1/1 ▶                    |                                             |    |     |             |

### 3.2.2.3 Termine und Räume

Bevor Terminserien mit dem Kalenderbutton aufgerufen werden können, müssen zunächst auf der Registerkarte Termine und Räume die Veranstaltungstermine erfasst und Raumanfragen gestellt werden.

- → Regeltermin anlegen
- → Einzeltermin anlegen
- ➔ Blocktermin anlegen

| Konflikte Parallelgruppe Wochentag Beginn Ende Rhythmus Erster Termin Letzter Termin Raum Anfragestatus Erw. Tn. Akad. Zeit Aktio | Parallelgruppen  | Termine &  | Räume     | Zeiträume | Vera | instaltungsgr | uppen   | Studier   | igänge         |      |               |          |            |         |
|----------------------------------------------------------------------------------------------------|------------------|------------|-----------|-----------|------|---------------|---------|-----------|----------------|------|---------------|----------|------------|---------|
| Estwerda noch kein Termin angelegt.                                                                                               | Konflikte Parall | elgruppe V | Vochentag | Beginn    | Ende | Rhythmus      | Erster  | Termin    | Letzter Termin | Raum | Anfragestatus | Erw. Tn. | Akad. Zeit | Aktione |
|                                                                                                    |                  |            |           |           |      | Earne         | de noch | kein Terr | nin angelegt   |      |               |          |            |         |
|                                                                                                    |                  |            |           |           |      | Lo wu         | de noch | kein Terr | nin angelegt.  |      |               |          |            |         |

Um einen Regeltermin anzulegen sind die Felder Rhythmus, Wochentag, von und bis Pflichtfelder. Geben Sie bei mehreren Parallelgruppen jeweils die zugehörige Gruppe an.

Um einen Einzeltermin anzulegen sind die Felder Termin, von und bis Pflichtfelder. Geben Sie bei mehreren Parallelgruppen jeweils die zugehörige Gruppe an.

|                  |                                                                                   | 200                   | 0201011011  |                                                                                                    |            |             |
|------------------|-----------------------------------------------------------------------------------|-----------------------|-------------|----------------------------------------------------------------------------------------------------|------------|-------------|
| anstaltungen 🕨 ۱ |                                                                                   |                       |             |                                                                                                    |            |             |
| Edit Datad       | Neuen Einzelermin erstelle                                                        | n                     |             |                                                                                                    |            | ab          |
| Zurück zun       | * Notwendige Angaben: Sta                                                         | artzeit Endzeit Datur | n           |                                                                                                    |            |             |
| 32: Scht         | Parallelgruppe                                                                    | Wochentag             | Termin      | von                                                                                                    | bis        |             |
|                  | 1 Parallalarunna                                                                  | Montag                |             |                                                                                                    |            | TA anzeigen |
|                  | 1. Paralleigi uppe                                                                | Montag                |             |                                                                                                    |            |             |
| Semester         | Speichern Abbrechen                                                               |                       |             |                                                                                                    |            | (           |
|                  | Instaltungen (* )<br>Edit Datac<br>Zurück zum<br>32: Sohr<br>Care Zw<br>Semester: | Antaliungen           | nstatiungen | rstaturozen<br>Caracteria<br>Caracteria<br>Curück zur<br>Curück zur<br>32: Seite<br>Caracteria<br>Caracteria<br>Caracte | nstatungen | rstaturoen  |

Um einen Blocktermin anzulegen sind die Felder Rhythmus, von, bis, Erster Termin und Letzter Termin Pflichtfelder. Geben Sie bei mehreren Parallelgruppen jeweils die zugehörige Gruppe an.

Bitte achten Sie bei der Wahl des Blockrhythmus auf die richtige Ausprägung:

**Block**: Wenn sich in dem eingetragenen Zeitraum ein Wochenende befindet, wird der gewählte Raum von Montag bis Freitag belegt, das Wochenende bleibt frei.

**Block + Sa**: Wenn sich in dem eingetragenen Zeitraum ein Wochenende befindet, wird der gewählte Raum auch am Samstag belegt.

**Block + Sa und So**: Wenn sich in dem eingetragenen Zeitraum ein Wochenende befindet, wird der gewählte Raum auch Samstag und Sonntag belegt.

Rechts unter Aktionen gibt es die Buttons Grunddaten bearbeiten, Raum zuweisen, durchführenden Dozenten zuordnen, Raumanfragen verwalten und Terminserie löschen.

| Veranstaltungen anlegen          | 32: Schulungen PORTA (EDV-Kursreihe mit Übungen)                                                                                       |
|----------------------------------|----------------------------------------------------------------------------------------------------|
| Veranstaltungen suchen           | 🖸 Zur Zwischenablage hinzufügen 🛄 Semesterunabhängige Veranstaltung anzeigen 🐧 Detailansicht für 32 Schulungen PORTA anzeigen 😪        |
| Ausfalltermine bearbeiten        |                                                                                                    |
| Vorlesungsverzeichnis bearbeiten | Semester. Winter 2014/15                                                                                                    |
|                                  | Parallelgruppen         Termine & Räume         Zeiträume         Veranstaltungsgruppen         Studiengänge                           |
|                                  | Konflikte Parallelgruppe Wochentag Beginn Ende Rhythmus Erster Letzter Raum Anfragestatus Erw. Akad Aktionen<br>Termin Termin Tn. Zort |
|                                  | 1.<br>Parallelgruppe Freitag 22:00 23:00 Einzeltermin 16:01:2015 16:01:2015 🖾 🖓 🖓 🖓 🖓 🖓 🖓 🖓                                            |
|                                  | 1 v 🛱 Regeltermin anlegen 🚏 Einzeltermin anlegen                                                                                       |
|                                  | Zurück zum Suchergebnis 4 1/1 🕨                                                                                                    |

#### Grunddaten bearbeiten:

Zusätzlich zu Wochentag, von, bis und Termin können hier die erwarteten Teilnehmer, akademische Zeit und Bemerkung zum Termin erfasst werden.

| Startseite                                      | Let              | Grunddaten der Terminserie bearbeiten | tionen Organisation                    |
|-------------------------------------------------|------------------|---------------------------------------|----------------------------------------|
| Sie sind hier: Startseite Lehrorganisation Vera | anstaltungen 🕨 ۱ | Terminserie                           |                                        |
| Meine Raumanfragen                              | Edit Datad       | Wochentag: Freitag -                  | ab                                     |
| ✓ Veranstaltungen                               | Zurück zum       | von: 22:00                            |                                        |
| Veranstaltungen anlegen                         | 32: Schu         | bis: 23:00                            |                                        |
| Veranstaltungen suchen                          | C Zur Zw         | Termin: 16.01.2015 📼                  | )RTA anzeigen                          |
| Ausfalltermine bearbeiten                       |                  | Grunddaten                            |                                        |
| Vorlesungsverzeichnis bearbeiten                | Semester:        | Erwartete Teilnehmer:                 |                                        |
|                                                 | Parallek         | Akad. Zeit:                           |                                        |
|                                                 | Konflikte        | Bemerkung:                            | <br>tatus Erw. Tn. Akad. Zeit Aktionen |
|                                                 |                  | XC @@@ BIU S×,x" !=:= ∞               |                                        |
|                                                 | 1 -              |                                       |                                        |
|                                                 | Zurück zun       |                                       |                                        |
|                                                 | Warnunge         | Speichern Abbrechen                   |                                        |

#### Raum zuweisen:

|                                | r araneigruppe                                  | woenentag                            | Deginn                | LING                         | Kilyuinus                                | Termin         | Termin              | Kaum      | Annayestatus    | Tn. | Zeit | ARUOIEI          |
|--------------------------------|-------------------------------------------------|--------------------------------------|-----------------------|------------------------------|------------------------------------------|----------------|---------------------|-----------|-----------------|-----|------|------------------|
|                                | 1.<br>Parallelgruppe                            | Freitag                              | 22:00                 | 23:00                        | Einzeltermin                             | 16.01.2015     | 16.01.2015          |           |                 |     |      | <b>9 1 4 5 1</b> |
| aumausw                        | vahlliste: Kürzlich                             | verwendete R                         | äume 🗸                | ]                            |                                          |                |                     |           |                 |     |      |                  |
|                                |                                                 |                                      |                       |                              |                                          |                |                     |           |                 |     |      |                  |
| <b>℀ Planu</b><br>Alle Raun    | ingsphase 'Planu<br>nanfragen bekomr            | ngsphase Wi<br>nen automatis         | Se 2014/<br>ch den St | 15' akti<br>tatus 'Zi        | <b>v.</b><br>urückgestellt'.             |                |                     |           |                 |     |      |                  |
| Hanu Alle Raun                 | ingsphase 'Planu<br>nanfragen bekomr<br>Bezeich | ngsphase Wi<br>nen automatis<br>nung | Se 2014/<br>ch den St | 15' akti<br>tatus 'Zı<br>Anz | v.<br>urückgestellt'.<br>zahl Sitzplätze | e              | An                  | zahl ande | erer Raumanfrag | gen |      |                  |
| * Planu<br>Alle Raun<br>Aktion | ingsphase 'Planu<br>manfragen bekomr<br>Bezeich | ngsphase Wi<br>nen automatis<br>nung | Se 2014/<br>ch den Si | 15' akti<br>tatus 'Zı<br>Anz | v.<br>urückgestellt'.<br>zahl Sitzplätze | e<br>Keine Räu | An:<br>me gefunden. | zahl ande | erer Raumanfra  | gen |      |                  |

| Suchauswahl einschränke                                                                                                    |                                                                                                    |                                                                                  |                                                                                |                                                                                     |                   |                                    |                                                      |                                  |                                 |                                          |
|----------------------------------------------------------------------------------------------------|----------------------------------------------------------------------------------------------------|----------------------------------------------------------------------------------|--------------------------------------------------------------------------------|-------------------------------------------------------------------------------------|-------------------|------------------------------------|------------------------------------------------------|----------------------------------|---------------------------------|------------------------------------------|
| Zuruck zur Terminbearbeitun                                                                                                    | g Suchen Eingaben zurucksetzen                                                                                                    |                                                                                  |                                                                                |                                                                                     |                   |                                    |                                                      |                                  |                                 |                                          |
| Raum                                                                                                    |                                                                                                    |                                                                                  |                                                                                | Zugehörige Organisatio                                                              | nseinheit         |                                    |                                                      |                                  |                                 |                                          |
| E                                                                                                    | lezeichnung A                                                                                                    |                                                                                  |                                                                                | Zugehörige Organis                                                                  | ationseinheit = • | Auswählen                          |                                                      |                                  |                                 |                                          |
| Raum                                                                                                    | nutzungsart = 🔻                                                                                                    | •                                                                                | 0                                                                              | Campus                                                                              |                   |                                    |                                                      |                                  |                                 | C                                        |
|                                                                                                    | Ausstattung                                                                                                    |                                                                                  |                                                                                |                                                                                     | Campus = •        |                                    |                                                      |                                  |                                 |                                          |
|                                                                                                    | Sitzplätze                                                                                                    | ٢                                                                                |                                                                                |                                                                                     |                   |                                    |                                                      |                                  |                                 |                                          |
|                                                                                                    | 🗹 für Veranstaltungen geeig                                                                                                    | net                                                                              |                                                                                | Gebaude                                                                             |                   |                                    |                                                      |                                  |                                 |                                          |
|                                                                                                    | als Büroraum geeignet                                                                                                    |                                                                                  |                                                                                |                                                                                     | Gebäude = 💌       |                                    | •                                                    |                                  |                                 | 0                                        |
| rück zur Terminbearbeitung<br>ext mit gelbem Hintergrund<br>Ø Direkt zuweisbare Räume                                                                                                    | i für hervorgehobene Hinweise.<br>anzeigen ØVerwaltete Räume anzeigen                                                                                 | Belegte Räume anzeigen                                                           |                                                                                |                                                                                     |                   |                                    |                                                      |                                  |                                 |                                          |
| urück zur Terminbearbeitung<br>fext mit gelbem Hintergrund<br>Ø Direkt zuweisbare Räume<br>Suchbegriffle: Bezeichnung:                                                                                                    | d für hervorgehobene Himweise.<br>anzeigen                                                                                                    | Belegte Räume anzeigen                                                           |                                                                                |                                                                                     |                   |                                    |                                                      |                                  |                                 |                                          |
| urück zur Terminbearbeitung<br>ext mit gelbem Hintergrund<br>Ø Direkt zuweisbare Räume<br>Suchbegriffle: Bezeichnung:<br>efundene Räume<br>uswahl Standardtext                                                                                | I für hervorgehobene Hinweise.<br>anzeigen ⊮Verwaltete Räume anzeigen<br>A ; für Veranstaltungen geeignet: Ja<br>Langtext                             | O Belegte Räume anzeigen                                                         | Zugehörige Org                                                                 | anisationseinheit                                                                   |                   | Түр                                | Kurztext                                             | Schlüssel                        | Anzahl                          | Anzahl                                   |
| urück zur Terminbesrbeitung<br>ext mit gelbem Hintergrunn<br>Ø <u>Direkt zuweisbare Räume</u><br>uschbegriffle: Bezeichnung:<br>afundene Räume<br>uswahl <u>Standardtext</u>                                                                  | a für hervorgehobene Hinweise.<br>anzeigen Ø⊻erwaltete Räume anzeigen<br>A ; für Veranstaltungen geeignet: Ja<br>Langtext                             | ) Belegte Räume anzeigen<br>Gebäude                                              | Zugehörige Org.                                                                | anisationseinheit                                                                   |                   | Тур                                | Kurztext                                             | Schlüssel                        | Anzahl<br>Sitzplätze            | Anzahl<br>andere<br>Rauma                |
| urück zur Terminbearbeitung<br>ext mit gelbem Hintergrund<br>Ø Direkt zuweisbare Räume<br>suchbegriffle: Bezeichnung<br>efundene Räume<br>usuwahl <u>Standardtext</u><br>12                                                                   | af für hervorgehobene Hinweise.<br>anzeigen ØVerwaltete Räume anzeigen<br>A ; für Veranstaltungen geeignet: Ja<br>Langtext<br>Übungsraum              | O Belegte Räume anzeigen<br>Gebäude<br>A-Gebäude                                 | Zugehörige Orge<br>Sachgebiet 2.2: C                                           | anisationseinheit<br>Jrganisation des Lehrbetriebs                                  |                   | <u>Tvp</u><br>Raum                 | Kurztext<br>A12                                      | Schlüssel<br>A12                 | Anzahl<br>Sitzplätze<br>30      | Anzahl<br>andere<br>Rauma<br>1           |
| uriok zur Terminbearbeitung<br>ext mit gelbem Hintergrund<br>Ø Direkt zuweisbare Räume<br>sluchbegriffle: Bezeichnung<br>efundene Räume<br>uswahl <u>Standardtext</u><br>12<br>12<br>12<br>12<br>12                                           | I für hervorgehobene Hinweise.<br>anzeisen ØVerwaltete Räume anzeisen<br>A; für Veranstaltungen geeignet: Ja<br>Langtext<br>Übungsraum<br>Seminarraum | Belegte Räume anzeigen      Gebäude      A-Gebäude      A-Gebäude                | Zugehörige Org<br>Sachgebiet 2.2: C<br>Sachgebiet 2.2: C<br>Sachgebiet 2.2: C  | anisationseinheit<br>Yganisation des Lehrbetriebs                                   |                   | <u>Tve</u><br>Raum<br>Raum         | Kurztext<br>A12<br>A142                              | Schlüssel<br>A12<br>A142         | Anzahl<br>Sitzplätze<br>30      | Anzahl<br>andere<br>Rauma<br>1<br>0      |
| uriok zur Terminbearbeitung<br>ext mit gelbem Hintergrund<br>Ø Direkt zuweisbare Räume<br>suchbegriffle: Bezeichnung:<br>efundene Räume<br>uswahl <u>Standardtext</u><br>12<br>12<br>14<br>14<br>14<br>14<br>14<br>14<br>14<br>14<br>14<br>14 | für hervorgehobene Hinweise.     anzeigen                                                                                                    | Belegte Räume anzeigen      Gebäude      A-Gebäude      A-Gebäude      A-Gebäude | Zunehörige Orna<br>Sachgebiet 2.2: C<br>Sachgebiet 2.2: C<br>Sachgebiet 2.2: C | anisationseinheit<br>Jrganisation des Lehrbetriebs<br>Jrganisation des Lehrbetriebs |                   | <u>Typ</u><br>Raum<br>Raum<br>Raum | Kurztext           A12           A142           A246 | Schlüssel<br>A12<br>A142<br>A246 | Anzahl<br>Sitzplätze<br>30<br>- | Anzahl<br>andere<br>Rauma<br>1<br>0<br>0 |

➔ Raumanfrage stellen III

Sobald die Raumanfragen von der zentralen Raumvergabe bearbeitet wurden, ändert sich der Status der Raumanfrage: -> offen/zugesagt /abgelehnt

| lurück zum Suc                             | hergebnis 🚯 1 / 1 🕨                                                       |                                            |                   |               |                       |                             |                              |      |               |          |            |          |
|--------------------------------------------|---------------------------------------------------------------------------|--------------------------------------------|-------------------|---------------|-----------------------|-----------------------------|------------------------------|------|---------------|----------|------------|----------|
| 32: Schulung                               | en PORTA (EDV-Kurareihe m                                                 | ut (itsungan)                              |                   |               |                       |                             |                              |      |               |          |            |          |
| C Zur Zwische                              | nablage hinzufügen 🖽 Sen                                                  | nesterunabhängige Veran                    | staltung anzeigen | C Detailans   | sicht für 32 Schulung | en PORTA anzeigen           |                              |      |               |          |            |          |
|                                            |                                                                           |                                            |                   |               |                       |                             |                              |      |               |          |            |          |
| Semester Wm                                | er 2014/15. •                                                             |                                            |                   |               |                       |                             |                              |      | $\frown$      |          |            |          |
| Parallelgrups                              | en Termine & Räume                                                        | Zeiträume Studienga                        | Beging            | Ende          | Dhuthmus              | Freter Termin               | Latitar Tarmia               | Paum |               | Tow To   | Akad Zait  | Aktionen |
| Semester Win<br>Paratiolgrupp<br>Konflikte | er 2014/15 •<br>en Termine & Raume<br>Parallelgruppe<br>1. Parallelgruppe | Zeiträume Studiengi<br>Wochentag<br>Montag | Beginn<br>10:00   | Ende<br>12:00 | Rhythmus              | Erster Termin<br>02.02.2015 | Lotzter Termin<br>02.02.2015 | Raum | Anfragestatus | irw. Tn. | Akad. Zoit | Aktionen |

#### Neuen durchführenden Dozenten zuordnen:

| PORTA Univer                           | sität Trier Menü durchauche              |                                                                                                    | Department Admin_UTR Angletix    | 1 0         |
|----------------------------------------|------------------------------------------|----------------------------------------------------------------------------------------------------|----------------------------------|-------------|
| Startsele                              | Lehrorganisation                         | Organisationseinheit - Prof. Dr. Hoffmann                                                           | Organisation                     | Lesezeichen |
| Sie and Ner Statistic * Latroparceator | Veranstatuesen .* Veranstattungen auchen |                                                                                                    |                                  |             |
| Meine Raumanfragen                     | Veranstaltungsbearbeitu                  | Genundene rersionen<br>Auswahl Name                                                                 |                                  |             |
| - Veranstaltungen                      | Zurück zum Suthergebria 4 1/1            | Banks, Michael,                                                                                     |                                  |             |
| Veranstaltungen anlegen                | 32' Schulungen PORTA mour                | Bartels-Bland, Cara,                                                                                |                                  |             |
| Veranstaltungen suchen                 | C. Tur Zeurchansbirge bins diese         | Blass, Anne-Katrin,                                                                                 |                                  |             |
| Ausfaltermine bearbeiten               | Contraction strategy in conspire         | Boyce, Amanda Martha,                                                                               |                                  |             |
| Verteilungsverfahren starten           | Semanter Alian Mitana                    | Brever, Hont,                                                                                       |                                  |             |
|                                        | Contrastin Intelle Serie (s. 1.4)        | Darwerberg, Hilary,                                                                                 |                                  |             |
|                                        | Paralelgruppen Termine & F               | Dilmann, Lisa Marie,                                                                                |                                  |             |
|                                        | Koeflikte Parallelgrupp                  | Duptang, Anna Maria,                                                                                | nfragestatus Erw. Tn. Akad. Zeit | Aktionen    |
|                                        | 1. Paraleigrup                           | Ebbert, Carol,                                                                                      | 0                                | DEA TRIV    |
|                                        | 3. Paraleigrup                           | Elimann, Jan-Eris,                                                                                  | 0                                | NIGGELX     |
|                                        |                                          | H 44 4 1 2 3 4 5 6 F H H Suchergebris: 54 Ergebrisse (Seite 1 von 6   Zellen pro Seite (Max 300) 10 |                                  |             |
|                                        | Name                                     | Ausgewählte Personen                                                                                |                                  |             |
|                                        |                                          | Auswahl Name                                                                                        |                                  |             |
|                                        | A Neuen durchführenden Dozent-           | Noch keine Person ausgewählt.                                                                       |                                  |             |
|                                        | Zurück zum Suchergebnis 4 1/1            | Speichern Abhrechen                                                                                 |                                  |             |

#### Raumanfragen verwalten:

Hier sieht man die eigenen Raumanfragen im Überblick und kann diese verwalten.

| urück zum Sucher                                    | rgobnis 4 1/1 🕨                                                                     |                                                                                    |                                  |                        |                                         |                                           |                                                         |      |                        |                  |                                                                                  |
|-----------------------------------------------------|-------------------------------------------------------------------------------------|------------------------------------------------------------------------------------|----------------------------------|------------------------|-----------------------------------------|-------------------------------------------|---------------------------------------------------------|------|------------------------|------------------|----------------------------------------------------------------------------------|
| 32: Schulunger                                      | PORTA (EDV-Kursreihe m                                                              | it Übungen)                                                                        |                                  |                        |                                         |                                           |                                                         |      |                        |                  |                                                                                  |
| Zur Zwischena                                       | ablage hinzufügen 🛄 Sem                                                             | esterunabhängige Verans                                                            | staltung anzeigen                | 🗟 Detailar             | nsicht für 32 Schulung                  | en PORTA anzeigen                         |                                                         |      |                        |                  |                                                                                  |
| and a literation                                    |                                                                                     |                                                                                    |                                  |                        |                                         |                                           |                                                         |      |                        |                  |                                                                                  |
| semester. Winter                                    | 2014/15                                                                             |                                                                                    |                                  |                        |                                         |                                           |                                                         |      |                        |                  |                                                                                  |
|                                                     |                                                                                     |                                                                                    |                                  |                        |                                         |                                           |                                                         |      |                        |                  |                                                                                  |
| Parallelgruppen                                     | Termine & Räume                                                                     | Zeitraume Studienga                                                                | inge                             |                        |                                         |                                           |                                                         |      |                        |                  |                                                                                  |
| Parallelgruppen<br>Konflikte                        | Parallelgruppe                                                                      | Zeiträume Studienga<br>Wochentag                                                   | Beginn                           | Ende                   | Rhythmus                                | Erster Termin                             | Letzter Termin                                          | Raum | Anfragestatus Erw. Tn. | Akad. Zelt       | Aktionen                                                                         |
| Parallelgruppen                                     | Termine & Raume Parallelgruppe 1. Parallelgruppe                                    | Zeiträume Studienga<br>Wochentag<br>Montag                                         | inge<br>Beginn<br>10:00          | Ende<br>12:00          | Rhythmus<br>Einzeltermin                | Erster Termin<br>02.02.2015               | Letzter Termin<br>02.02.2015                            | Raum | Anfragestatus Erw. Tn. | Akad. Zeit       | Aktionen                                                                         |
| Parallelgruppen<br>Konflikte                        | Termine & Raume Parallelgruppe 1. Parallelgruppe 3. Parallelgruppe                  | Zetraume Studienga<br>Wochentag<br>Montag<br>Montag                                | Beginn<br>10:00<br>12:00         | Ende<br>12:00<br>14:00 | Rhythmus<br>Einzeltermin<br>wöchentlich | Erster Termin<br>02.02.2015<br>02.02.2015 | Letzter Termin<br>02.02.2015<br>09.02.2015              | Raum | Anfragestatus Erw. Tn. | Akad. Zeit       | Aktionen                                                                         |
| Parallelgruppen<br>Konflikte<br>Status Raum         | Termine & Raume Parallelgruppe 1. Parallelgruppe 3. Parallelgruppe Angefr           | Zetiräume Studiengä<br>Wochentag<br>Montag<br>agt für                              | Inge<br>Beginn<br>10:00<br>12:00 | Ende<br>12:00<br>14:00 | Rhythmus<br>Einzeltermin<br>wöchentlich | Erster Termin<br>02 02 2015<br>02 02 2015 | Letzter Termin<br>02 02 2015<br>09 02 2015<br>Anmerkung | Raum | Anfragestatus Erw. Tn. | Akad. Zeit       | Aktionen                                                                         |
| Parallelgruppen<br>Konflikte<br>Status Raum<br>A 11 | Termine & Ratime Parallelgruppe 1. Parallelgruppe 3. Parallelgruppe Angefr alle Ein | Zetträume Studienga<br>Wochentag<br>Montag<br>agt für<br>zettermine der Terminseri | Inge<br>Beginn<br>10:00<br>12:00 | Ende<br>12:00<br>14:00 | Rhythmus<br>Einzeltermin<br>wöchentlich | Erster Termin<br>02 02 2015<br>02 02 2015 | Letzter Termin<br>02 02 2015<br>09 02 2015<br>Anmerkung | Raum | Anfragestatus Erw. Tn. | Akad, Zeit<br>am | Aktionen<br>Aktionen<br>Aktionen<br>Aktionen<br>Aktionen<br>Aktionen<br>Aktionen |

### 3.2.2.4 Zeiträume

Hier erfolgt die Zuordnung von Zeitraumgruppen für die Anmeldeverfahren und Platzvergabe.

#### → Zeitraumgruppe suchen

| Eindeutiger Name                                  | Kurztext                                          | Standardtext                                      | Langtext                                          | Aktioner |
|---------------------------------------------------|---------------------------------------------------|---------------------------------------------------|---------------------------------------------------|----------|
| Anmeldeverfahren - Ende des Vorsemesters Termin 1 | Anmeldeverfahren - Ende des Vorsemesters Termin 1 | Anmeldeverfahren - Ende des Vorsemesters Termin 1 | Anmeldeverfahren - Ende des Vorsemesters Termin 1 | ×        |
| Zeitraumgruppen suchen                            |                                                   |                                                   |                                                   |          |

Eine Übersicht über die möglichen Zeitraumgruppen finden Sie im Menü Administration -> Zeiträume -> Zeiträume suchen.

### 3.2.2.5 Studiengänge

Hier sieht man die zugeordneten Studiengänge. Falls die Zuordnung nicht stimmt, bitte melden Sie dies per E-Mail an <u>porta@uni-trier.de</u>.

# 3.2.3 Detailansicht anzeigen:

| Zuruck zum Suchergebnis                                                                                                    | TIT P                                                           |                                                                                                    |                                         |                          |                    |                                               |                      |                                                                                                    |                                                                                                    |                                                                         |           |
|----------------------------------------------------------------------------------------------------|-----------------------------------------------------------------|----------------------------------------------------------------------------------------------------|-----------------------------------------|--------------------------|--------------------|-----------------------------------------------|----------------------|----------------------------------------------------------------------------------------------------|----------------------------------------------------------------------------------------------------|-------------------------------------------------------------------------|-----------|
| 32: Schulungen PORTA                                                                                                    | EDV-Kurstelle                                                   | mit Übungen)                                                                                        |                                         |                          |                    |                                               |                      |                                                                                                    |                                                                                                    |                                                                         |           |
| CZur Zwischenablage hinz                                                                                                    | ufligen 🖽 S                                                     | emesterunabhängig                                                                                   | e Veranstaltung ar eige                 | en 🤤 Detailansicht für 3 | 12. Schulungen, PO | RTA anzeigen                                  | >                    |                                                                                                    |                                                                                                    |                                                                         |           |
| Semester. Winter 2014/15                                                                                                    | •                                                               |                                                                                                    |                                         |                          |                    |                                               |                      |                                                                                                    |                                                                                                    |                                                                         |           |
| Parallelgruppen Termi                                                                                                    | ne & Räume                                                      | Zeiträume St                                                                                        | tudiengänge                             |                          |                    |                                               |                      |                                                                                                    |                                                                                                    |                                                                         |           |
| Bearbeitungsstatus Para                                                                                                    | lleigruppe                                                      |                                                                                                    |                                         | Semesterabhängi          | ger Titel          |                                               |                      | Max, Tn.                                                                                                    | SWS                                                                                                    |                                                                         | Aktionen  |
| C.A. / C.M. 1.Pa                                                                                                    | ralleigruppe                                                    |                                                                                                    |                                         | Schulungen PORT/         | Α                  |                                               |                      | 20                                                                                                    | 2,0                                                                                                    |                                                                         | 0 R A 191 |
| anstaltungsdaten 32<br>ebotene Semester * Zurlück<br>nddaten                                                                                                    | "Schulur<br>PDF                                                 | igen PORTA"                                                                                         | - Winter 2014/1                         | 5                        |                    |                                               |                      |                                                                                                    |                                                                                                    |                                                                         |           |
| anstaltungsdaten 32                                                                                                    | "Schulur                                                        | igen PORTA"                                                                                         | - Winter 2014/1                         | 5                        |                    |                                               |                      |                                                                                                    |                                                                                                    |                                                                         |           |
| anstaltungsdaten 32<br>ebotene Semester * Zurtick<br>nddaten                                                                                                    | "Schulur<br>PDF                                                 | ngen PORTA"                                                                                         | - Winter 2014/1                         | 5                        |                    | Veranslallungsari                             |                      | FDW.Kossebu mi Dunnan                                                                                                    |                                                                                                    |                                                                         |           |
| anstaltungsdaten 32<br>ebotene Semester * Zurück<br>Inddaten<br>I                                                                                                    | "Schulur<br>PDF                                                 | ngen PORTA"<br>Schulungen PORTA<br>32                                                               | - Winter 2014/1                         | 5                        |                    | Veranstaltungsart<br>Zugeordnete Zeitz        | t<br>Jume            | EDV-Kursreihe mit Übungen<br>Platzvergabe WiSe 14/15 - Ende d                                                                                                    | les Vorsemesters Termin 1 (Lo:                                                                                                    | s) von                                                                  |           |
| anstaltungsdaten 32<br>ebotene Semester * Zurück<br>Inddaten<br>I<br>amer<br>antsationseinheit                                                                                                    | "Schulur<br>PDF                                                 | schulungen PORTA"<br>Schulungen PORTA<br>32<br>Anglistik (Verantwort                                | - Winter 2014/1                         | 5                        |                    | Veranstaltungsart<br>Zugeordnete Zeitu        | t<br>Jume            | EDV-Kursrehe mit Übungen<br>Platzvergabe VISe 1415 - Ende d<br>28 07 2014 00:000 bes 30 07 201<br>Platzvergabe VISe 1475 - Ende d                                                                                                    | les Votsemesters Termin 1 (Lot<br>14 23 59 59 - abgelaufen<br>164 Vorsemesters Termin 1 (PS                                                                                                   | s) van                                                                  |           |
| anstaltungsdaten 32<br>ebotene Semester * Zuruck<br>Inddaten<br>I<br>mmer<br>anisationseinheit                                                                                                    | "Schulur<br>PDF                                                 | schulungen PORTA"<br>Schulungen PORTA<br>32<br>Anglistik (Verantwort                                | - Winter 2014/19                        | 5                        |                    | Veranstaltungsor<br>Zugeordnete Zeib          | t<br>Jäume           | EDV-Kursrehe mit Übungen<br>Platz-ergabe VISe 1415 - Ende d<br>28 07 2014 00:000 be 30 07 15 - Ende<br>Semester bevorzugt von 26 07 20<br>abgelaufen                                                                                                    | les Vorsemesters Termin 1 (Lor<br>14 23 59 - abgelaufen<br>18 Voramesters Termin 1 (Es<br>114 00:00:00 bis 30:07 2014 23                                                                      | s) von<br>, Los, höhere<br>.59:59 -                                     |           |
| anstaltungsdaten 32<br>ebotene Semester * Zurück<br>Inddaten<br>I<br>umer<br>anisationseinheit                                                                                                    | "Schulur<br>PDF                                                 | schulungen PORTA"<br>Schulungen PORTA<br>32<br>Anglistik (Verantwort                                | - Winter 2014/19                        | 5                        |                    | Veranstaltungser<br>Zugeordnete Zeiti         | t<br>äume            | EDV-Kurstehe mit Übungen<br>Platz-vergale WiSe 14/15 - Ende<br>28 07 2014 00000 bis 30 - 30 - 70<br>Platz-vergale WiSe 14/15 - Ende<br>Samstein bevorzugi von 28 07 20<br>abgelaufen<br>Platz-vergabe WiSe 14/15 - Ende<br>Samstein bevorzugi von 28.07 20<br>abgelaufen | les Vorsemesters Termin 1 (LC<br>14 23 59:59 - abgelaufen<br>les Vorsemesters Termin 1 (FS<br>14 00 00 00:50 307 2014 23<br>les Vorsemesters Termin 1 (FS<br>14 00 00 00:5 hs 30.07 2014 23   | s) von<br>; Los, höhere<br>59-59 -<br>; Los, niedrige<br>59-59 -        |           |
| anstaltungsdaten 32<br>ebotene Semester * Zurück<br>nddaten<br>I<br>mmer<br>anisationseinheit                                                                                                    | "Schulur<br>PDF<br>Igruppe) - W                                 | Schulungen PORTA"<br>Schulungen PORTA<br>32<br>Anglistik (Verantwort                                | - Winter 2014/19                        | 5                        |                    | Veranstaltungsart<br>Zugeordnete Zeitt        | t<br>äume            | EDV-Kurstehe mit Übungen<br>Platzvergabe VISe 14/15 - Ende d<br>28 07 2014 00:000 bas 300 720<br>Platzvergabe VISe 14/15 - Ende d<br>Samester bevorzugt von 28.07 20<br>abgelaufen                                                                                       | les Vorsemesters Termin 1 (Lo:<br>14 23 5929 - abgelautien<br>16 Vorsematers Termin 1 (FS<br>14 00 00 00 bin 30 07 2014 23<br>19 400 00 00 bin 30 07 2014 23                                  | s) von<br>, Los, höhere<br>59:59 -<br>, Los, niedrige<br>59:59 -        |           |
| anstaltungsdaten 32<br>botene Semester • Zurück<br>nddaten<br>t<br>maner<br>anisationseinheit<br>hulungen PORTA (1. Paralle<br>VII 20 Mainule Teinsmer 20 Lan                                                                                     | "Schulur<br>PDF<br>Igruppe) - W                                 | igen PORTA"<br>Schulungen PORTA<br>32<br>Anglistik (Verantwort                                      | - Winter 2014/19                        | 5                        |                    | Veranstaltungsart<br>Zugeordnete Zeitt        | i<br>aume            | EDV-Kurstehe mit Übungen<br>Platzvergabe WiSe 1415 - Ende 2<br>28 07 2014 00000 bis 2014<br>Platzvergabe WiSe 1415 - Ende d<br>Semester bevorzugit von 26 022<br>abgelaufen<br>Platzvergabe WiSe 1415 - Ende d<br>Samester bevorzugit von 26 07 20<br>abgelaufen         | les Vorsemesters Termin 1 (Lo.<br>14 23 39:39 - abgelaufen<br>fes Vorsemasters Termin 1 (FS<br>14 00 00 00 ino 300 7201 423<br>14 00 00 00 ino 300 07.2014 23                                 | s) von<br>; Los, hohere<br>;59:59 -<br>; Los, niedrige<br>;59:59 -      |           |
| anstaltungsdaten 32<br>ebotene Semester * Zurück<br>Inddaten<br>I<br>I<br>anisationseinheit<br>hulungen PORTA (1. Paralle<br>VS 20 Maionale Teineterer 20 Lein<br>Details einklenden                                                              | "Schulur<br>PDF<br>Igruppe) - W                                 | schulungen PORTA"<br>Schulungen PORTA<br>32<br>Anglistik (Verantwort                                | - Winter 2014/19                        | 5                        |                    | Veranstaltungsari<br>Zugeordnete Zeits        | t<br>isume           | EDV-Kurstehe mit Übungen<br>Platz-vergale WiSe 14/15 - Ende d<br>28 07 2014 00000 bits 2014<br>Platz-vergale WiSe 14/15 - Ende d<br>Semester bevorzugi von 20 60 2<br>abgelaufen<br>Platz-vergale WiSe 14/15 - Ende d<br>Semester bevorzugit von 28.07.20<br>abgelaufen  | les Vorsemesters Termin 1 (LC<br>14 23 59:59 – abgelaufen<br>les Vorsemesters Termin 1 (ES<br>14 00:00 00:50 07 2014 23<br>les Vorsemesters Termin 1 (FS<br>14 00:00 00 bin 30:07 2014 23     | s) von<br>, Los, holhere<br>, 59:59 - ,<br>, Los, niedrige<br>, 59:59 - |           |
| anstaltungsdaten 32<br>ebdere Semester V Zurück<br>nddaten<br>i<br>ansationseinheit<br>hulungen PORTA (1. Paralle<br>VS 20 Maanut Talantmor 20 Latr<br>Detalis, sinblenden<br>Daten für (Calendar (cs) expor                                      | "Schulur<br>PDF<br>Igruppe) - W<br>Igruppe) - W                 | schulungen PORTA"<br>Schulungen PORTA<br>32<br>Anglistik (Verantwort                                | - Winter 2014/19                        | 5                        |                    | Veranstaltungsart<br>Zugeordnete Zeits        | t<br>Burne           | EDV-Kurstehe mt Übungen<br>Platz-vergale Wise 1415 - Ende<br>28 07 2014 00000 bis 2014<br>Platz-vergale Wise 1415 - Ende<br>Serrester bevorzugt) von 28 07 20<br>abgelaufen<br>Platz-vergale Wise 1415 - Ende<br>Samsster bevorzugt) von 28.07 20<br>abgelaufen          | les Vorsemesters Termin 1 (L.C.<br>14 23 59:59 - abgelaufen<br>fes Vorsemesters Termin 1 (FS<br>14 40 00:00 bis 30:07:2014 23<br>14 00:00:00 bis 30:07:2014 23                                | a) von<br>, Los, höhare<br>, 59:59 -                                    |           |
| anstaltungsdaten 32<br>botene Semester * Zurück<br>nddaten<br>umer<br>anhationseinheit<br>stutungen PORTA (1. Paralle<br>kutungen PORTA (1. Paralle<br>stutungen dentmar: 20 um<br>20 Madmite Tedentmar: 20 um<br>Daten für "Calendar (ics) expor | "Schulur<br>PDF<br>Igruppe) - W<br>Igruppe) - W<br>Igruppe) - W | schulungen PORTA"<br>Schulungen PORTA<br>32<br>Anglistik (Verantwort<br>inter 2014/15<br>Akad. Zeit | - Winter 2014/19<br>sicher)<br>Rhythmus | 5<br>Startdatum          | Enddatum           | Veranstaltungser<br>Zugeordnete Zeite<br>Raum | t<br>dume<br>Gebaude | EDV-Kurstehe mit Übungen<br>Patz-vergale Wise 14/15. Ende<br>2007 2014 000000 bie 300<br>2007 2014 000000 bie 300<br>Patz-vergale Wise 14/15. Ende<br>Samesten bevorzugt) von 2007 20<br>abgelaufen<br>Samesten bevorzugt) von 20.07 20<br>abgelaufen                    | les Vorsemeaters Termin 1 (Lo<br>14 23 59 59 - abgelaufen<br>16 Vorsemeaters Termin 1 (F<br>14 40 00 00 bis 30 07 2014 23<br>114 00 00 00 bis 30 07 2014 23<br>114 00 00 00 bis 30 07 2014 23 | s) von<br>; Los, hohere<br>59:58 -<br>; Los, niedrige<br>59:59 -        |           |

- Details einblenden: Texte wie z. B. Teilnahmevoraussetzungen und Inhalte werden angezeigt
- Einzeltermine anzeigen: die Einzeltermine werden eingeblendet
- PDF-Button: Datenkontrollblatt aufrufen

#### Datenkontrollblatt zur Veranstaltung: 32898 Schulungen PORTA - Wintersemester 2014/15

| Mummor                                                                                                    | in in in in in in in in in in in in in i                                        |                                                   |                                                                                             |                                                                                                    |                                                                                                    |                                                                                                    |                                                                                       |                                        |                                            |                                                                    |
|----------------------------------------------------------------------------------------------------|---------------------------------------------------------------------------------|---------------------------------------------------|---------------------------------------------------------------------------------------------|----------------------------------------------------------------------------------------------------|----------------------------------------------------------------------------------------------------|----------------------------------------------------------------------------------------------------|---------------------------------------------------------------------------------------|----------------------------------------|--------------------------------------------|--------------------------------------------------------------------|
| Nummer                                                                                                    |                                                                                 |                                                   | 32898                                                                                       |                                                                                                    |                                                                                                    | Tite                                                                                                    | 1                                                                                     | So                                     | hulungen                                   | PORTA                                                              |
| Kurztext                                                                                                    |                                                                                 |                                                   |                                                                                             |                                                                                                    |                                                                                                    | Lan                                                                                                    | gtext                                                                                 |                                        |                                            |                                                                    |
| Kurzkomme                                                                                                    | entar                                                                           |                                                   | A                                                                                           |                                                                                                    |                                                                                                    | Eine                                                                                                    | deutige Bezeichnu                                                                     | ing                                    |                                            |                                                                    |
| Organisatio                                                                                                    | nseinh                                                                          | eit                                               | Anglistik                                                                                   |                                                                                                    |                                                                                                    | Spr                                                                                                    | Sprache                                                                               |                                        | utsch                                      |                                                                    |
| Veranstaltu                                                                                                    | ngsart                                                                          |                                                   | EDV-Ku                                                                                      | EDV-Kursreihe mit Übungen                                                                                                    |                                                                                                    | Ang                                                                                                    | ebotsfrequenz                                                                         |                                        |                                            |                                                                    |
| Credits                                                                                                    |                                                                                 |                                                   |                                                                                             |                                                                                                    | 164.0                                                                                                    | SW                                                                                                    | s                                                                                     |                                        |                                            |                                                                    |
| Externer Ve                                                                                                    | ranstal                                                                         | ter                                               |                                                                                             |                                                                                                    |                                                                                                    | Stu                                                                                                    | dienjahr                                                                              |                                        |                                            |                                                                    |
| Schulunge                                                                                                    | en POF                                                                          | RTA (1                                            | . Parallelg                                                                                 | ruppe) - Win                                                                                                    | tersemeste                                                                                                    | r 2014/15                                                                                                |                                                                                       |                                        |                                            |                                                                    |
| Semesterwo                                                                                                    | chenstu                                                                         | nden: 1                                           | 2.00 Maximal                                                                                | e Teilnehmer:                                                                                                    | 20 Minimale T                                                                                                    | eilnehmer: 20                                                                                            | ) Lehrsprache: deu                                                                    | tsch, findet                           | statt                                      |                                                                    |
| Wochentag                                                                                                    | von                                                                             | bis                                               | Akad.Zeit                                                                                   | Rhythmus                                                                                                    | Startdatum                                                                                                    | Enddatum                                                                                                 | Raum                                                                                  | Gebä                                   | ude                                        | Durchführende<br>Personen                                          |
| Montag                                                                                                    | 10:00                                                                           | 12:00                                             |                                                                                             | Einzeltermin                                                                                                    | 02.02.2015                                                                                                    | 02.02.2015                                                                                               |                                                                                       | 1                                      |                                            | - Ebbert, Carol                                                    |
| Einzeltermin                                                                                                    | e                                                                               |                                                   | 02.02.2015                                                                                  |                                                                                                    |                                                                                                    |                                                                                                    |                                                                                       |                                        |                                            |                                                                    |
| Schulunge<br>Semesterwo                                                                                                    | chenstu                                                                         | inden: 2                                          | 2.00 Maximal                                                                                | ruppe) - Win<br>e Teilnehmer:                                                                                                  | tersemeste<br>20 Minimale T                                                                                                    | r 2014/15<br>eilnehmer: 20                                                                               | ) Lehrsprache: deu                                                                    | tsch, findet                           | statt                                      |                                                                    |
| Semesterwo<br>Wochentag                                                                                                    | von                                                                             | nden: 2<br>bis                                    | Akad.Zeit                                                                                   | ruppe) - Win<br>e Teilnehmer: :<br>Rhythmus                                                                                    | tersemeste<br>20 Minimale T<br>Startdatum                                                                                                    | r 2014/15<br>eilnehmer: 20<br>Enddatum                                                                   | ) Lehrsprache: deu<br>Raum                                                            | tsch, findet<br>Gebä                   | statt<br>ude                               | Durchführende<br>Personen                                          |
| Semesterwo<br>Wochentag<br>Montag                                                                                                    | von                                                                             | bis<br>14:00                                      | Akad.Zeit                                                                                   | Rhythmus<br>wöchentlich                                                                                                    | tersemeste<br>20 Minimale T<br>Startdatum<br>02.02.2015                                                                                                    | r 2014/15<br>eilnehmer: 20<br>Enddatum<br>09.02.2015                                                     | ) Lehrsprache: deu<br>Raum                                                            | tsch, findet<br>Gebä                   | statt<br>ude                               | Durchführende<br>Personen                                          |
| Schulunge<br>Semesterwo<br>Wochentag<br>Montag<br>Einzeltermine                                                                                                 | von<br>12:00                                                                    | bis<br>14:00                                      | Akad.Zeit                                                                                   | Rhythmus<br>wöchentlich                                                                                                    | tersemeste<br>20 Minimale T<br>Startdatum<br>02.02.2015                                                                                                    | r 2014/15<br>Teilnehmer: 20<br>Enddatum<br>09.02.2015                                                    | ) Lehrsprache: deu<br>Raum                                                            | itsch, findet<br>Gebä                  | statt<br>ude                               | Durchführende<br>Personen                                          |
| Semesterwo<br>Wochentag<br>Montag<br>Einzeltermin                                                                                                    | von<br>12:00<br>e                                                               | bis<br>14:00                                      | Akad.Zeit                                                                                   | Rhythmus<br>wöchentlich                                                                                                    | tersemeste<br>20 Minimale T<br>Startdatum<br>02.02.2015                                                                                                    | r 2014/15<br>'eilnehmer: 20<br>Enddatum<br>09.02.2015                                                    | ) Lehrsprache: deu<br>Raum                                                            | itsch, findet<br>Gebä                  | statt<br>ude                               | Durchführende<br>Personen                                          |
| Schulunge<br>Semesterwo<br>Wochentag<br>Montag<br>Einzeltermin<br>Studiengäl                                                                                    | von<br>12:00<br>e                                                               | bis<br>14:00                                      | Akad.Zeit                                                                                   | Rhythmus<br>wöchentlich                                                                                                    | tersemeste<br>20 Minimale T<br>Startdatum<br>02.02.2015                                                                                                    | r 2014/15<br>'eilnehmer: 20<br>Enddatum<br>09.02.2015                                                    | ) Lehrsprache: deu<br>Raum                                                            | tsch, findet<br>Gebä                   | statt<br>ude                               | Durchführende<br>Personen                                          |
| Schulunge<br>Semesterwo<br>Wochentag<br>Montag<br>Einzeltermin<br>Studiengä                                                                                     | von<br>12:00<br>e                                                               | nden: 2<br>bis<br>14:00                           | Akad.Zeit                                                                                   | Rhythmus<br>wöchentlich                                                                                                    | tersemeste<br>20 Minimale T<br>Startdatum<br>02.02.2015                                                                                                    | r 2014/15<br>'eilnehmer: 20<br>Enddatum<br>09.02.2015                                                    | ) Lehrsprache: deu<br>Raum                                                            | tsch, findet<br>Gebä                   | statt<br>ude                               | Durchführende<br>Personen                                          |
| Schulunge<br>Semesterwo<br>Wochentag<br>Montag<br>Einzeltermin<br>Studiengä<br>Modulzuor                                                                        | von<br>12:00<br>e<br>nge                                                        | bis<br>14:00                                      | Akad.Zeit                                                                                   | Rhythmus<br>wöchentlich                                                                                                    | Conservation of the second second sec | r 2014/15<br>'eilnehmer: 20<br>Enddatum<br>09.02.2015                                                    | ) Lehrsprache: deu<br>Raum                                                            | tsch, findet<br>Gebä                   | statt<br>ude                               | Durchführende<br>Personen                                          |
| Schulunge<br>Semesterwo<br>Wochentag<br>Montag<br>Einzeltermin<br>Studiengä<br>Modulzuor                                                                        | von<br>12:00<br>e<br>nge<br>dnung                                               | bis<br>14:00                                      | Akad.Zeit                                                                                   | Rhythmus<br>wöchentlich                                                                                                    | Conservation of the second second sec | r 2014/15<br>eilnehmer: 20<br>Enddatum<br>09.02.2015                                                     | ) Lehrsprache: deu<br>Raum                                                            | tsch, findet<br>Gebä                   | statt                                      | Durchführende<br>Personen                                          |
| Schulunge<br>Semesterwo<br>Wochentag<br>Montag<br>Einzeltermin<br>Studiengä<br>Modulzuor<br>Anmeldeze                                                           | von<br>12:00<br>e<br>nge<br>dnung<br>eiträur                                    | nden: 2<br>bis<br>14:00                           | Akad.Zeit                                                                                   | Rhythmus<br>wöchentlich<br>09.02.2015                                                                                          | ersemeste<br>20 Minimale T<br>Startdatum<br>02.02.2015                                                                                                    | r 2014/15<br>eilnehmer: 20<br>Enddatum<br>09.02.2015                                                     | ) Lehrsprache: deu<br>Raum                                                            | tsch, findet<br>Gebä                   | statt                                      | Durchführende<br>Personen                                          |
| Schulunge<br>Semesterwo<br>Wochentag<br>Montag<br>Einzeltermin<br>Studiengä<br>Modulzuot<br>Anmeldezer                                                          | von<br>12:00<br>e<br>nge<br>rdnung<br>eiträur                                   | bis<br>14:00                                      | /15 - Ende d                                                                                | ruppe) - Win<br>e Teilnehmer: :<br>Rhythmus<br>wöchentlich<br>09.02.2015                                                       | ersemeste<br>20 Minimale T<br>Startdatum<br>02.02.2015                                                                                                    | r 2014/15<br>feilnehmer: 20<br>Enddatum<br>09.02.2015                                                    | 4 bis 27.07.2014                                                                      | tsch, findet<br>Gebä                   | statt                                      | Durchführende<br>Personen                                          |
| Schulunge<br>Semesterwo<br>Wochentag<br>Montag<br>Einzeltermin<br>Studiengän<br>Modulzuor<br>Anmeldeze<br>Anmeldezer<br>Bemerkun                                | von<br>12:00<br>e<br>rdnung<br>eiträur<br>iahren V<br>gen:                      | bis<br>14:00                                      | Akad.Zeit<br>02.02.2015                                                                     | ruppe) - Win<br>e Teinehmer: :<br>Rhythmus<br>wöchentlich<br>  09.02.2015                                                      | ersemeste<br>20 Minimale T<br>Startdatum<br>02.02.2015                                                                                                    | r 2014/15<br>reilnehmer: 20<br>Enddatum<br>09.02.2015<br>ron 21.07.201                                   | 0 Lehrsprache: deu<br>Raum<br>4 bis 27.07.2014                                        | tsch, findet<br>Gebä                   | statt                                      | Durchführende<br>Personen                                          |
| Schulunge<br>Semesterwo<br>Wochentag<br>Montag<br>Einzeltermin<br>Studiengää<br>Modulzuor<br>Anmeldeze<br>Anmeldezer<br>Bernerkun<br>1. Technis-                | von<br>12:00<br>e<br>rdnung<br>eiträur<br>ahren V<br>gen:<br>che Ger            | bis<br>14:00<br>1:<br>WiSe 14                     | 2.00 Maximal<br>Akad.Zeit<br>02.02.2015<br>//15 - Ende di<br>verhead-, Dia                  | Huppe) - Win<br>e Teilnehmer: :<br>Rhythmus<br>wöchentlich<br>  09.02.2015                                                     | tersemeste<br>20 Minimale T<br>Startdatum<br>02.02.2015<br>ers Termin 1; v                                                                                                    | r 2014/15<br>Teilnehmer: 20<br>Enddatum<br>09.02.2015<br>100 21.07.201<br>pondert bei der                | D Lehrsprache: deu<br>Raum<br>4 bis 27.07.2014<br>Technischen Abte                    | itsch, findet<br>Gebä<br>ilung (Abt. I | statt<br>ude<br>V) angefor                 | Durchführende<br>Personen                                          |
| Schuldunge<br>Semesterwo<br>Wochentag<br>Montag<br>Einzeltermin<br>Studiengäl<br>Modulzuor<br>Anmeldezer<br>Anmeldezer<br>Bemerkun<br>1. Technis<br>2. Bei Vera | von<br>12:00<br>e<br>nge<br>eiträur<br>ahren V<br>gen:<br>che Geu<br>instalizza | bis<br>14:00<br>1:<br>ViSe 14<br>räte (Oringen, d | 2.00 Maximal<br>Akad.Zeit<br>02.02.2015<br>//15 - Ende di<br>/erhead-, Dia<br>ie umfangreid | uppe) - win<br>e Teilnehmer: :<br>Rhythmus<br>wöchentlich<br>[09.02.2015<br>es Vorsemeste<br>-Projektor etc.<br>:he technische | tersemeste<br>20 Minimale T<br>Startdatum<br>02.02.2015<br>vrs Termin 1; v<br>) müssen ges<br>Anlagen erfor                                                                                                    | r 2014/15<br>reinehmer: 2/<br>Enddatum<br>09.02.2015<br>ron 21.07.201<br>ondert bei der<br>dem, ist eine | Lehrsprache: deu<br>Raum<br>4 bis 27.07.2014<br>Technischen Abte<br>Bedienung durch e | ilung (Abt. I<br>ine Fachkra           | statt<br>ude<br>V) angefor<br>ft erforderf | Durchführende<br>Personen<br>dett werden.<br>ich. Personal- und Ge |

- Bei Sonderveranstaltungen, die ausserhalb des Universitätsbereichs oder ausserhalb der normalen Veranstaltungszeiten stattfinden, ist der Bedarf an Personal und Geräten spätestens eine Woche vorher der Technischen Abteilung anzuzeigen.
- reisona uni veraiari spatiestens eine voorie voien voien en reolinisouen zuesang alcuzeigen. Bei Veranstaltungen, für die Nutzungsvereinbanungen abgeschössen werden, und bei gebührenpflichtigen Veranstaltungen ist ein entsprechender Antrag über die Abt. Il/Raumvergabe bzw. Hochschulleitung zu stellen. Solange die Nutzungsvereinbarung von Seiten der Universität nicht unterschrieben ist, ist diese Reservierungsmittellung nur vorfulug.

• Auswahlbox :

#### ox : angebotene Semester V -> evt. Semester wechseln!

- Anzeigeoptionen:
  - Status auswählen, der angezeigt werden soll
  - Ansicht entweder mit Name oder Mtknr
  - Studiengang anzeigen
  - Anzeige aktualisieren
- Drucksymbol, Excel-Export
- Teilnehmer anzeigen
  - o Auftrag ausführen: Berichte zu Teilnehmerlisten
  - o E-Mail an alle Teilnehmer
  - Teilnehmerliste Studierende (nur zugelassene Teilnehmer)
  - o Abgelehnte Teilnehmer (nur abgelehnte Teilnehmer)
  - o Nachweise Studierende (nur zugelassene Teilnehmer)

## 3.3 Manuelle Platzvergabe

- Einzelne Veranstaltung suchen
- > Maximale Teilnehmerzahl eingeben bzw. überprüfen!
- > Manuelle Platzvergabe aufrufen (über das Suchergebnis)
- > Veranstaltung in das Verteilungsverfahren übernehmen

# Veranstaltungen suchen - Manuelle Platzvergabe / Zulassungen zwischen Gruppen verschieben:

| Veranstal   | tungen suchen                      |                           |                           |                         |                      |                               |
|-------------|------------------------------------|---------------------------|---------------------------|-------------------------|----------------------|-------------------------------|
| Neue Suche  | Suche andem 🖨 🖼 😐 👯                | 0                         |                           |                         |                      |                               |
| Suchbegriff | e: Semesterabhängiger Titel: porta |                           |                           |                         |                      |                               |
| Gefundene V | feranstaltungen                    |                           |                           |                         | 🔍 Eite               | r anzeigen 🌞 Tabelle anpasser |
| Nummer      | Titel der Veranstaltung            | Veranstaltungsart         | Dozent (Verantwortlicher) | Dozent (Durchführender) | Organisationseinheit | Aktionen                      |
| 32          | Schulungen PORTA                   | EDV-Kursreihe mit Übungen |                           | Ebbert                  | Anglistik            | 1 2 1 1 a ta                  |
| Neue Suche  | Suche ändern 💩 📾 🕱 💇               |                           |                           |                         | 1 Ergebnisse         | Zeilen pro Seite (Max 300) 10 |

#### Manuelle Platzvergabe:

| Manuelle Platzverteilung<br>Veranstaltung: Vorlesung 14803140 Programmierung I (Winte | ersemester 2014)                         |                |   |
|---------------------------------------------------------------------------------------|------------------------------------------|----------------|---|
|                                                                                       | rfahren übernehmen 🥜 Veranstaltung bearb | peiten         |   |
| Speichern Zurück zum Suchergebnis Neue Suche Eingaben zurüc                           | ksetzen Veranstaltungsergebnisse sperren | Namen anzeigen |   |
| Auftrag ausführen                                                                     |                                          |                |   |
| Veranstaltungstermine                                                                 |                                          |                | • |
| Teilnehmerdaten bearbeiten                                                            |                                          |                |   |
| Matrikelnummer* Gruppe 🕶                                                              |                                          |                |   |
| als Kursteilnehmer hinzufügen                                                         |                                          |                |   |
| Matrikelnummer                                                                        | Gruppe 🖌 🖹                               | Aktionen       |   |
|                                                                                       | AN ZU ST Info/Pri.                       |                |   |
| 7                                                                                     | 0 💽 O ZU                                 | Q              |   |
| 8                                                                                     | ○ <u>●</u> ○ ZU                          | Q.             |   |
| 9                                                                                     | ○ <b>○</b> ○ ZU                          | Q.             |   |
| 9                                                                                     | ○ <b>○</b> ○ ZU                          | Q.             |   |
| 9                                                                                     | ○ <u>●</u> ○ ZU                          | Q              |   |
| 9                                                                                     | ○ <b>○</b> ○ ZU                          | Q              |   |

- Veranstaltungsergebnisse sperren: Studierende sehen solange die Änderung/en des Status nicht
- Veranstaltungsergebnisse freigeben: nun können Studierende ihren Status sehen
- Namen anzeigen: Namen und Studiengänge werden statt der Mtknr angezeigt
- Eingaben zurücksetzen: nur vor dem Speichern möglich
- Matrikelnummer als Kursteilnehmer hinzufügen
- < alle angemeldeten Studierenden zulassen
- Status ändern:
  - AN: angemeldet
  - **ZU**: zugelassen
  - **ST**: storniert

#### ACHTUNG: Speichern!

#### Sulassungen zwischen Gruppen verschieben:

• Die Funktion ist analog zu LSF zu verwenden.

# 3.4 Verteilungsverfahren starten

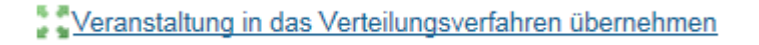

- ➔ Die einzelne Veranstaltung wird über diesen Link in das Verteilungsverfahren übernommen.
- → Mit einem Klick auf + Symbol (rechts) wählt man das entsprechende

Verfahren aus.

| Veranstaltungen suchen                                                                                                    |                                                                                                    |                  |
|----------------------------------------------------------------------------------------------------|----------------------------------------------------------------------------------------------------|------------------|
| Platzvergabe nach Fachsemester und Los, höhere Semester bevorzugt - Platz                                                                                                    | vergabe Los SoSe15 (16.229.3.15) (FS, Los, höhere Semester bevorzugt)                                                                                                    | (                |
| Platzvergabe nach Fachsemester und Los, niedrige Semester bevorzugt - Pla                                                                                                    | tzvergabe Los SoSe15 (16.229.3.15) (FS, Los, niedrige Semester bevorzugi                                                                                                    | t) (             |
| Rücknahme der Verteilung - Platzvergabe Los SoSe15 (16.229.3.15) (FS, Los                                                                                                    | , niedrige Semester bevorzugt)                                                                                                    | (                |
| Rücknahme der Verteilung - Platzvergabe Los SoSe15 (16.229.3.15)                                                                                                    |                                                                                                    | (                |
| Rücknahme der Verteilung - Platzvergabe Los SoSe15 (16.229.3.15) (FS, Los                                                                                                    | , höhere Semester bevorzugt)                                                                                                    | (                |
| Standard Verteilungverfahren - Platzvergabe Los SoSe15 (16.229.3.15)                                                                                                    |                                                                                                    | (                |
| Losnummer - Ermittlung einer Losnummern pro Veranstaltung/Prüfungselement,<br>Teilnehmer und Semester     Verteilung - Teilnehmer zu belegten Parallelgruppen mit und ohne<br>Gruppenprioritäten zulassen (Sommersemester 2015)     Veranstaltungen automatisch zusammenstellen Veranstaltungen suchen     Prüfungen automatisch zusammenstellen Verfahren suchen     Verfahren starten | Ausgewählte Elemente für Verfahren Standard Verteilungverfahren -         Platzvergabe Los SoSe15 (16.229.3.15)         X Alle ausgewählten Elemente entfernen         Malle Ergebnisse freigeben         Alle Ergebnisse sperren         Image: State State Stat | <u>ien</u><br>en |
|                                                                                                    | 13702292 Kunst im Buch: Stundenbücher und ihre<br>Ausstattung                                                                                                    | >                |
|                                                                                                    | 1 Ergebnisse   Zeilen pro Seite (Max:300) 50                                                                                                    | )                |

Ueranstaltungen automatisch zusammenstellen

• Veranstaltungen, für die man die Bearbeitungsrechte hat, werden automatisch zusammengestellt.

X Alle ausgewählten Elemente entfernen X Alle Elemente entfernen

Alle Ergebnisse freigeben X Alle Ergebnisse sperren

Zum Bearbeiten der Veranstaltungsauswahl hat man folgende Möglichkeiten:

- Ausgewählte Elemente entfernen bzw. alle Elemente entfernen
- Alle Ergebnisse freigeben bzw. alle Ergebnisse sperren, der in der Auswahl enthaltenen Veranstaltungen

Außerdem kann man in der Auswahlliste

- *ie* Veranstaltung die manuelle Platzvergabe aufrufen
- X einzelne Veranstaltungen aus der Auswahl entfernen

Sobald die Auswahl der Veranstaltungen, für die ein automatisches Vergabeverfahren durchgeführt werden soll, abgeschlossen ist, kann das automatische Verfahren gestartet werden:

#### Verfahren starten ACHTUNG: Das Verfahren wird für alle Veranstaltungen, die in der Auswahl enthalten sind, durchgeführt.

#### Veranstaltungen suchen

| Standard Verteilungverfahren - Platzvergabe Los SoSe15 (16.229.3.15)                                                   |
|----------------------------------------------------------------------------------------------------|
| ⊘ Verteilung beendet                                                                                                   |
| Losnummer - abgeschlossen<br>Ermittlung einer Losnummern pro Veranstaltung/Prüfungselement, Teilnehmer<br>und Semester |
| 2 von 2 Datensätzen bearbeitet, 6 Datensätze pro Transaktion                                                           |
| Verteilung - abgeschlossen<br>Teilnehmer zu belegten Parallelgruppen mit und ohne Gruppenprioritäten<br>zulassen       |
| 100.0%<br>2 von 2 Datensätzen bearbeitet, 6 Datensätze pro Transaktion                                                 |
| Neues Verteilungsverfahren auswählen                                                                                   |

Nach Klick auf den Button "Neues Verteilungsverfahren auswählen" gelangt man wieder in die vorherige Ansicht. Hier kann man die manuelle Platzvergabe aufrufen, um sich das Ergebnis anzeigen zu lassen.

| Matrikelnummer | Gruppe 🖋 🖹         | Aktionen                                      |
|----------------|--------------------|-----------------------------------------------|
|                | AN ZU ST Info/Pri. |                                               |
| 590988         | 🔿 🧿 🔿 ZU Gp: 1     | Q                                             |
| 920642         | 0 0 0 🖲 AB Gp: 1   | Q.                                            |
|                | 1 (1) zugelassen   |                                               |
|                |                    | 2 Ergebnisse   Zeilen pro Seite (Max:300) 100 |

## 4 Homepage PORTA und Kontakt

Informationen und FAQ's zum Porta-System finden Sie auf http://porta.uni-trier.de.

Fragen können Sie per E-Mail gerne an porta@uni-trier.de senden.